Hochschulrechenzentrum Justus-Liebig-Universität Gießen

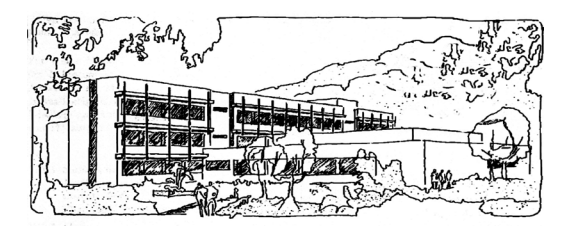

# Adobe Acrobat Pro 2020

# Tastenkombinationen

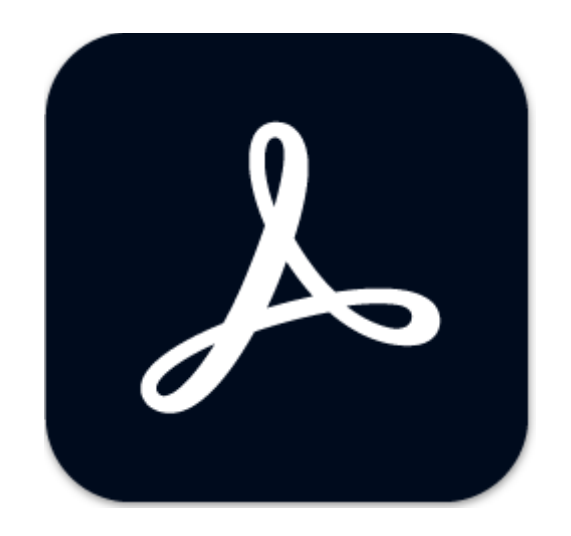

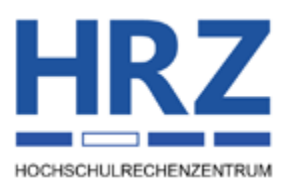

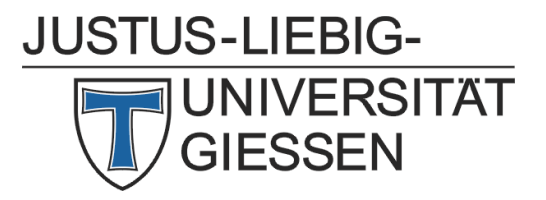

#### Inhaltsverzeichnis

| Einleitung                                                 | 2    |
|------------------------------------------------------------|------|
| Tastenkombinationen zum Auswählen von Werkzeugen           | 2    |
| Tastenkombinationen für Kommentare                         | 4    |
| Tastenkombinationen für die Navigation im PDF-Dokument     | 5    |
| Tastenkombinationen für das Arbeiten mit Formularen        | 6    |
| Tastenkombinationen für die Arbeit mit PDF-Portfolios      | 7    |
| Tastenkombinationen zum Navigieren in den Aufgabenfenstern | 8    |
| Tastenkombinationen für die allgemeine Navigation          | 9    |
| Tastenkombinationen für Navigationsfenster                 | . 10 |
| Tastenkombinationen für die Navigation im Hilfe-Fenster    | .11  |
| Tastenkombinationen für die Barrierefreiheit               | 12   |
| Tastenkombinationen für die Menübefehle                    | 13   |

#### Abbildungsverzeichnis

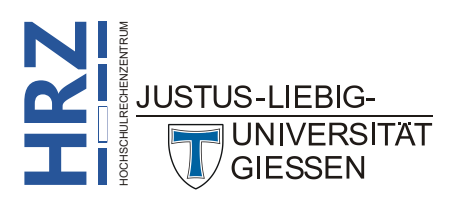

#### Einleitung

Nachfolgend finden Sie eine Auflistung der wichtigsten Tastenkombinationen von Adobe Acrobat Pro 2020. Bitte beachten Sie, dass die Liste nicht unbedingt vollständig ist. Es gibt außerdem keine Gewährleistung, dass sämtliche Tasten(kombinationen) auch genauso funktionieren, wie in diesem Skript angegeben. Informationen zu den Tastenkombinationen bekommen Sie auch auf folgender Webseite: https://helpx.adobe.com/de/acrobat/using/keyboard-shortcuts.html

#### Tastenkombinationen zum Auswählen von Werkzeugen

Damit Sie die nachfolgenden Tasten(kombinationen) verwenden können, müssen Sie im Menü **Bear**beiten den Befehl Einstellungen wählen und im Dialogfeld Einstellungen in der Kategorie Allgemein in der Gruppe **Basiswerkzeuge** das Kontrollkästchen Zugriffstasten zum Öffnen der Werkzeuge verwenden aktivieren (siehe Abbildung 1).

| Adgerderk Belowskitzuge   Adgerderk Comparison   Adgerderk Comparison   Adgerderk Comparison   Kommandige Comparison   Kommandige Mit Hand, Weckzung Teit & Bilder auswählen   Comparison Comparison   Mit Hand, Weckzung Teit & Bilder auswählen   Comparison Comparison   Mit Hand, Weckzung Teit & Bilder auswählen   Comparison Comparison   Colling Colling Specific Heim Specific Heim Non Dates anzuigen   Colling Colling Specific Heim Specific Heim Non Dates anzuigen   Colling Specific Heim Specific Heim Specific Heim Non Dates anzuigen   Colling Specific Heim Specific Heim Specific Heim Non Dates anzuigen   Del Honorteren   Del Honorteren   Del Hon                                                                                                    | stellungen                                   |                                                                                     | :                                   |
|----------------------------------------------------------------------------------------------------|----------------------------------------------|-------------------------------------------------------------------------------------|-------------------------------------|
| Algeneric       Image: Communication of Second Second                                                                                                    | Kategorien:                                  | Basiswerkzeuge                                                                      |                                     |
| Discurrentieren<br>Sintearer stellen<br>Setemanziges <ul> <li></li></ul>                                                                                                    | Allgemein                                    | □ Zugriffstasten zum Öffnen der Werkzeuge verwenden                                 |                                     |
| Kommunitiene         Semanzinging         Kommunitiene         Semanzinging         Mitt Hangt-Warkzoug Ankel Leson         Adde Control Lenste         Aktonossistett         Barder Control         Standarding         Barder Control         Standarding         Barder Control         Standarding         Barder Control         Standarding         Barder Control         Barder Control         Standarding         Barder Control         Barder Control         Barder Contrenon         Barde                                                                                                    | Dokumente                                    | Verknüpfungen aus URL-Adressen erstellen                                            |                                     |
| Side autors       Immunity         Side autors       Immunity         Adde Contex-District       Immunity         Adde Contex-District       Immunity         Adde Contex-District       Immunity         Adde Contex-District       Immunity         Adde Contex-District       Immunity         Adde Contex-District       Immunity         Sind and Tables       Immunity         Sind and Tables       Immunity                                                                                                    | Kommentieren                                 | Mit Hand-Werkzeurg Text & Rilder auswählen                                          |                                     |
| Varbid Mid Mit gend Werkzeg Antikel isen  Adde Onie Dienste  Athoroassisteri  Adde Onie Dienste  Athoroassisteri  Adde Onie Diensteria  Adde Onie Diensteria  Adde Onie Dienst                                                                                                    | Seitenanzeige                                |                                                                                     |                                     |
| Akheb Ohnes Dunke<br>Akheb Derkonstrikten<br>Akheb DF konvelteren<br>Akheb DF konvelteren<br>Akheb DF konvelteren<br>Catelig<br>Catelig<br>Catelig<br>Akheb Offen ven Dateien anzeigen<br>Offen ven Dateien anzeigen<br>Detumenter als neue Begisterkarten im selben Fenter offen (Neustart eforderlich)<br>Word den Edit Versioner)<br>Multimedig (Streev Versioner)<br>Schehnt<br>Schehnt<br>Schehnt<br>Schehnt<br>Detumenter Begisterkarten im selben Fenter offen (Neustart eforderlich)<br>Warnungen<br>Schehnt<br>Schehnt<br>Sc                                                                                                    | Volibild                                     | Mit <u>H</u> and-Werkzeug Artikel lesen                                             |                                     |
| Attensistent in wir Ausseller, dann Text auswahlen                                                                                                    | Adobe Online-Dienste                         | Mit Hand-Werkzeug Mausrad-Zoom verwenden                                            |                                     |
| Auf PDF Konvertieren<br>Binterefehiel<br>Catelog<br>Binterefehiel<br>Catelog<br>Binterefehiel<br>Binterefehiel | Aktionsassistent                             | Mit Auswahl-Werkzeug zuerst Bilder, dann Text auswählen                             |                                     |
| Barierderfichelts<br>Cacklog<br>Einhelston und Hilfslinen<br>Fallen nagement<br>Farbennagement<br>Farben                                                                                                    | Aus PDF konvertieren                         | Quick-Aktionen bei Textauswahl anzeigen                                             |                                     |
| Catalog <ul> <li>Outmice application control volume analysis</li> <li>Outmice application control volume analysis</li> <li>Outmice application conalysis</li> <li>Outmice applicatinton cona</li></ul>                                                                                                    | Barrierefreiheit                             | Online Speicher heim Öffnen von Dateien anzeigen                                    |                                     |
| Linketson und Hilfsinien          Linketson und Hilfsinien         Skalk-Konte         Fahler Konte         Fahler Konte         Fahler Konte         Fahler Konte         Fahler Konte         Geminstere         Fahler Konte         Geminstere         Messen (20)         Messen (20)         Messen (20)         Messen (20)         Messen (20)         Multimedia Itere Versionen)         Kultimedia Itere Versionen)         Multimedia Itere Versionen)         Kultimedia Itere Versionen)         Kultimedia Itere Versionen)         Kultimedia Itere Versionen)         Kultimedia Itere Versionen)         Kultimedia Itere Versionen)         Kultimedia Itere Versionen)         Kultimedia Itere Versionen)         Kultimedia Itere Versionen)         Kultimedia Itere Versionen)         Kultimedia Itere Versionen)         Kerster Beerbeltungswarnungen anzeigen         Multimedia Itere Versionen)         Kerster Beerbeltungswarnungen anzeigen         Mitteilungen beim Statten von Adobe Acrobat anzeigen         Programmstatt         Ingergammstatt         Mitteilungen beim Statten von Adobe Acrobat nicht meins standardmsBige PDF-Anw                                                                                                    | Catalog                                      |                                                                                     |                                     |
| <ul> <li>Childi-Matted</li> <li>Childi-Matted</li> <li>Cardinanagementi</li> <li>Gromulare</li> <li>Gerind Staten von Acrobat PDF der letten Sittung offnen</li> <li>Dokumente als neue Begisterkarten im selben Fenzker offnen (Neustart erforderlich)</li> <li>Vor dem Schließen mehrerer Registerkarten (fragen</li> <li>Deksnertiteren</li> <li>NasScripti</li> <li>Leten</li> <li>Messen (20)</li> <li>PDF-Minjsturvorschau im Windows Explorer aktivieren</li> <li>Touchscreen-Medur: Automatische Erkennung</li> <li>Forte Agflösung für Bilder des Schnappschuss-Werkzeugs verwenden: 20 Pixel/Zoll</li> <li>DPDF-Minjsturvorschau im Windows Explorer aktivieren</li> <li>Touchscreen-Medur: Automatische Erkennung</li> <li>Keine Skalierung</li> <li>Keine Skalierung</li> <li>Keine Skalierung</li> <li>Keine Skalierung</li> <li>Warnungen</li> <li>Giere Bearbeitungswamungen anzeigen</li> <li>Mitteilungen von Adobe</li> <li>Wertauendienste</li> <li>Pergammstat</li> <li>Nutteilungen bein Staten von Adobe Acrobat anzeigen</li> <li>Mitteilungen bein Staten von Adobe Acrobat nicht meine standardmäßige PDF-Anwendung ist</li> </ul>                                                                                                    | Einheiten und Hilfslinien                    | Online-Speicher beim Speichern von Dateien anzeigen                                 |                                     |
| Automatische Erkennung<br>Dekumente als neue Begisterkarten im selben Fenster öffnen (Neustat eforderlich)<br>P Gr dem Schließen mehrere Registerkarten fragen<br>In Dek konvertieren<br>hnaltsberbeitung<br>hnaltsberbeitung<br>hnaltsberbeitung<br>hnaltsberbeitung<br>hnaltsberbeitung<br>hnaltsberbeitung<br>hnaltsberbeitung<br>hnaltsberbeitung<br>handen Berechfigungen (altere Versionen)<br>Kutimedia altere Versionen)<br>Kutimedia Berechfigungen (ättere Versionen)<br>Kutimedia Berechfigungen (ättere Versionen)<br>Kutimedia Berechfigungen von Adobe<br>Programmstat<br>Programmstat<br>Mutteilungen von Adobe Acrobat nicht meine standardmäßige PDF-Anwendung ist<br>Mitteilungen von Adobe Acrobat nicht meine standardmäßige PDF-Anwendung ist<br>Deter Aufter Berechtung ist<br>Alte Versionen<br>Atter Berechtungen Stanten von Adobe Acrobat nicht meine standardmäßige PDF-Anwendung ist<br>Kutter Berechtungen Stanten von Adobe Acrobat nicht meine standardmäßige PDF-Anwendung ist<br>Kutter Berechtungen Stanten von Adobe Acrobat nicht meine standardmäßige PDF-Anwendung ist<br>Kutter Berechtungen Stanten von Adobe Acrobat nicht meine standardmäßige PDF-Anwendung ist<br>Kutter Berechtungen Stanten von Adobe Acrobat nicht meine standardmäßige PDF-Anwendung ist<br>Kutter Berechtungen Stanten von                                                                                                    | E-Mail-Konten                                | Beim Starten von Acrobat PDFs der letzten Sitzung öffnen                            |                                     |
| Constants   in DPE konvertieren   haltsbestrebetung   internet   Wasser, (Dio)   Mitssen (Dio)   Mittereid larer Versionen)   Mutimedia (Bitere Versionen)   Mutimedia (Bitere Versionen)   Kultimedia Gitere Versionen)   Kultimedia Gitere Versionen)   Kultimedia Gitere Versionen)   Kultimedia Gitere Versionen)   Kultimedia Gitere Versionen)   Kultimedia Gitere Versionen)   Kultimedia Gitere Versionen)   Kultimedia Gitere Versionen)   Keine Skalierung versionen   Für Bildschirmauflösung skalieren (Neustart eforderlich):     Automatische Erkennung versionen   Keine Skalierung   Vertauensdienste   Warnungen   Mitteilungen von Adobe   Vertauensdienste   Mitteilungen von Adobe Acrobat anzeigen   Mitteilungen von Adobe Acrobat anzeigen   Mitteilungen von Adobe Acrobat anzeigen   Mitteilungen von Adobe Acrobat anzeigen   Mitteilungen von Adobe Acrobat anzeigen                                                                                                    | Farbulare                                    | Dokumente als neue Registerkarten im selben Fenster öffnen (Neustart erforderlich)  |                                     |
| in PDF Konvertiseen<br>haldsbearbeitung<br>haldsbearbeitung<br>haldsbearbeitung<br>kossen (DD)<br>Messen (DD)<br>Messen (DD)<br>Messen (DD)<br>Multimedia Jere Versionen)<br>Multimedia Jere Versionen)<br>Multimedia Jere Versionen)<br>Rechtschreibung<br>Sicherheit<br>Sicherheit<br>Dieterschriften<br>Unterschriften<br>Unterschriften<br>Unterschriften<br>Unterschriften<br>Unterschriften<br>Unterschriften<br>Unterschriften<br>Unterschriften<br>Unterschriften<br>Unterschriften<br>Unterschriften<br>Mittellungen von Adobe<br>Programmstat<br>□gur zertifizierte Zusatzmodule verwenden<br>□gur zertifizierte Zusatzmodule verwenden<br>Qur zertifizierte Zusatzmodule verwenden<br>Zurzeit in zertifizierte Zusatzmodule verwenden<br>Zurzeit in zertifizierte Zusatzmodule verwenden<br>Zurzeit in zertifizierte Zusatzmodule verwenden<br>Zurzeit in zertifizierte Zusatzmodule verwenden<br>Zurzeit in zertifizierte Zusatzmod                                                                                                    | Identität                                    | Vor dem Schließen mehrerer Registerkarten fragen                                    |                                     |
| hnhaltsbarbeitung<br>harascript<br>kasscript<br>Leen<br>Messen (20)<br>Messen (20)<br>Multimedia (altrer Versionen)<br>Multimedia (altrer Versionen)<br>Multimedia (altrer Versionen)<br>Multimedia (altrer Versionen)<br>Sicherheit<br>Sicherheit<br>Sicherheit<br>Sicherheit<br>Marungen<br>Tacker<br>Marungen<br>Marungen<br>Mutteilungen von Adobe<br>Programmstart<br>Programmstart<br>Mutteilungen beim Starten von Adobe Acrobat anzeigen<br>Mutteilungen beim Starten von Adobe Acrobat anzeigen<br>Mutteilungen beim Starten von Adobe Acrobat anzeigen<br>Mutteilungen beim Starten von Adobe Acrobat anzeigen<br>Mutteilungen beim Starten von Adobe Acrobat anzeigen<br>Mutteilungen beim Starten von Adobe Acrobat anzeigen<br>Mutteilungen beim Starten von Adobe Acrobat anzeigen<br>Mutteilungen beim Starten von Adobe Acrobat anzeigen<br>Mutteilungen beim Starten von Adobe Acrobat anzeigen<br>Mutteilungen beim Starten von Adobe Acrobat anzeigen<br>Mutteilungen beim Starten von Adobe Acrobat anzeigen<br>Mutteilungen beim Starten von Adobe Acrobat anzeigen<br>Mutteilungen beim Starten von Adobe Acrobat nicht meine standardmäßige PDF-Anwendung ist<br>Mutteilungen von Adobe Acrobat nicht meine standardmäßige PDF-Anwendung ist                                                                                                    | In PDF konvertieren                          |                                                                                     |                                     |
| Internet<br>WasScript<br>Lesen<br>Musser, (D)<br>Musser, (D)<br>Musser, (Geo)<br>Multimedia (Idrer Versionen)<br>Multimedia (Idrer Versionen)<br>Sicherhet<br>Sicherhet<br>Sicherhet<br>Dierportifn<br>Updater<br>Warnungen<br>Tracker<br>Dieserbeitungswarnungen anzeigen<br>Mitteilungen von Adobe<br>Programmstart<br>Programmstart<br>Mitteilungen beim Starten von Adobe Acrobat anzeigen<br>Programmstart<br>Mitteilungen von Adobe Acrobat anzeigen<br>Mitteilungen von Adobe Acrobat anzeigen<br>Mitteilungen von Adobe Acrobat anzeigen<br>Mitteilungen von Adobe Acrobat anzeigen<br>Mitteilungen von Adobe Acrobat anzeigen<br>Mitteilungen von Adobe Acrobat anzeigen<br>Mitteilungen von Adobe Acrobat anzeigen<br>Mitteilungen von Adobe Acrobat anzeigen<br>Mitteilungen von Adobe Acrobat incht meine standardmäßige PDF-Anwendung ist<br>Mitteilen, wenn Adobe Acrobat nicht meine standardmäßige PDF-Anwendung ist                                                                                                    | Inhaltsbearbeitung                           |                                                                                     |                                     |
| JavaScripti<br>Leen<br>Messen (20)<br>Messen (30)<br>Messen (30)<br>Multimeia (altrez Versionen)<br>Multimeia (altrez Versionen)<br>Sicherheit<br>Sicherheit<br>Sicherheit<br>Deeprofen<br>Uuterschriften<br>Updater<br>Vertrauensdienste<br>Warnungen<br>Suchen<br>Dierpoffen<br>Uuterschriften<br>Updater<br>Vertrauensdienste<br>Mitteilungen von Adobe<br>Programmstat<br>Programmstat<br>Mitteilungen beim Starten von Adobe Acrobat anzeigen<br>Mitteilungen beim Starten von Adobe Acrobat anzeigen<br>Mitteilen, wenn Adobe Acrobat nicht meine standardmäßige PDF-Amwendung ist                                                                                                    | Internet                                     |                                                                                     |                                     |
| Leen         Messen (20)         Messen (30)         Messen (30)         Messen (30)         Multimedia und 30         Multimedia (ditere Versionen)         Kultimedia (ditere Versionen)         Sicherheit         Sicherheit         Wermungen         Gere Kerkenburg         Sicherheit         Warnungen         Mitteilungen von Adobe         Wertzuersdienste         Mitteilungen von Adobe         Programm auswählen         Mitteilen, ween Adobe Acrobat nicht meine standardmäßige PDF-Anwendung ist                                                                                                    | JavaScript                                   | Casta Auflicture für Bilder der Sekannenkurs Wederung unstaden. 72 A. Bind/Zell     |                                     |
| Messen (30)         Messen (30)         Messen (30)         Messen (30)         Messen (30)         Messen (30)         Multimedia (åltere Versionen)         Multimedia -Berechtigungen (åltere Versionen)         Sicherheit         Sicherheit         Sicherheit         Sicherheit         Dieterschriften         Überprüfen         Überprüfen         Überprüfen         Überprüfen         Überprüfen         Überprüfen         Ühtteilungen von Adobe         Vetrauensdienste         Mitteilungen beim Starten von Adobe Acrobat anzeigen         Mitteilungen beim Starten von Adobe Acrobat anzeigen         Programmstart         Nyu zettfizierte Zusatzmodule verwenden       Zurzeit im zettfizierten Modus: Ja         Als Standard-PDF-Pijogramm auswählen       Mitteilung ist         Mitteilen, wenn Adobe Acrobat nicht meine standardmäßige PDF-Anwendung ist       OK                                                                                                    | Lesen                                        | Pixel/201                                                                           |                                     |
| Messen (Geo)   Multimedia (ältere Versionen)   Multimedia a)   Multimedia (a)   Multimedia (ältere Versionen)   Multimedia Berechtigungen (ältere Versionen)   Sicherheit   Sicherheit   Warnungen   Mitteilungen von Adobe   Interschriften   Updater   Vertrauensdienste   Programmstatt   Nur zertifizierte Zusatzmodule verwenden   Zurzeit im zertifizierten Modus:   Ja   Als Standard-PDF-Programm auswählen   Mitteilen, wenn Adobe Acrobet nicht meine standardmäßige PDF-Anwendung ist                                                                                                    | Messen (2D)                                  | PDF-Miniaturvorschau im Windows Explorer aktivieren                                 |                                     |
| Multimedia (ditrev Versionen)   Multimedia (ditrev Versionen)   Multimedia (ditrev Versionen)   Rechtschreibung   Sicherheit   Sicherheit   Sicherheit   Suchen   Tracker   Überprüfen   Uterschriften   Uptater   Vertrauensdienste     Mitteilungen von Adobe <ul> <li>Mitteilungen von Adobe</li> <li>Mitteilungen von Adobe Acrobat anzeigen</li> </ul> Mitteilungen warschlien Mitteilungen warschlien Mitteilungen warschlien Mitteilungen warschlien Mitteilungen warschlien Mitteilungen von Adobe Acrobat anzeigen Mitteilungen von Adobe Acrobat anzeigen Mitteilungen warschlien Mitteilungen warschlien Mitteilungen wa                                                                                                    | Messen (SD)                                  |                                                                                     |                                     |
| Multimedia und 3D<br>Multimedia-Berechtigungen (ältere Versionen)<br>Richerheit<br>Sicherheit<br>S                                                                                                    | Multimedia (ältere Versionen)                | Touchscreen-Modus: Automatische Erkennung V                                         |                                     |
| Multimedia-Berechtigungen (ältere Versionen)<br>Rechtschreibung<br>Sicherheit<br>Sicherheit<br>Sicherheit<br>Diberprüfen<br>Uberschriften<br>Updater<br>Watruauensdienste<br>Programmstart<br>Qur zertifizierte Zusatzmodule verwenden<br>Qur zertifizierte Zusatzmodule verwenden<br>Qur zertifizierte Zusatzmodule verwenden<br>Qur zertifizierten Modus: Ja<br>Als Standard-PDF-Pgogramm auswählen<br>Quitteilen, wenn Adobe Acrobat nicht meine standardmäßige PDF-Anwendung ist                                                                                                    | Multimedia und 3D                            | Für Bildschirmauflösung skalieren (Neustart erforderlich): 0 Automatische Erkennung | lierung                             |
| Rechtschreibung<br>Sicherheit<br>Sicherheit<br>S                                                                                                    | Multimedia-Berechtigungen (ältere Versionen) |                                                                                     | liciting                            |
| Sicherheit (stweitert)<br>Sicherheit (stweitert)<br>Sicherheit (stweitert)<br>Sicherheit (stweitert)<br>Sicherheit (stweitert)<br>Sicherheit (stweitert)<br>Sicherheit (stweitert)<br>Sicherheit (stweitert)<br>Sicherheit (stweitert)<br>Sicherheit (stweitert)<br>Warnungen<br>Mitteilungen von Adobe<br>Warnungen zurücksetzen<br>Mitteilungen beim Starten von Adobe Acrobat anzeigen<br>Programmstart<br>Programmstart<br>Nur zertifizierte Zusatzmodule verwenden<br>Alle Warnungen zurücksetzen<br>Programmstart<br>Alle Warnungen zurücksetzen<br>Mitteilungen beim Starten von Adobe Acrobat anzeigen<br>Programmstart<br>Als Standard-PDF-Programm auswählen<br>Mitteilen, wenn Adobe Acrobat nicht meine standardmäßige PDF-Anwendung ist<br>OK Abbrechen                                                                                                    | Rechtschreibung                              |                                                                                     |                                     |
| Sicherheit (erweitert)<br>Sprache<br>Suchen<br>Tracker<br>Überprüfen<br>Unterschriften<br>Updater<br>Vertrauensdienste<br>Programmstart<br>Nutzeitlingen von Adobe<br>@ Mitteilungen beim Starten von Adobe Acrobat anzeigen<br>Programmstart<br>Nur zertifizierte Zusatzmodule verwenden<br>Als Standard-PDF-Programm auswählen<br>Mitteilen, wenn Adobe Acrobat nicht meine standardmäßige PDF-Anwendung ist<br>OK Abbrechen                                                                                                    | Sicherheit                                   |                                                                                     |                                     |
| prache         Warnungen         Tracker         Überprüfen         Unterschriften         Updater         Vertrauensdienste         Mitteilungen von Adobe         Programmstart                                                                                                    | Sicherheit (erweitert)                       |                                                                                     |                                     |
| Oktain       Image: Constant of the second second sec                                                                                                    | Suchen                                       | Warnungen                                                                           |                                     |
| Überröfen<br>Unterschriften<br>Updater       Alle Warnungen zurücksetzen         Mitteilungen von Adobe       Mitteilungen beim Starten von Adobe Acrobat anzeigen         Programmstart       Nur zertifizierte Zusatzmodule verwenden       Zurzeit im zertifizierten Modus: Ja         Als Standard-PDF-Programm auswählen       Mitteilen, wenn Adobe Acrobat nicht meine standardmäßige PDF-Anwendung ist         OK       Abbrechen                                                                                                    | Tracker                                      | Keine Bearbeitungswarnungen anzeigen                                                | AU 34/                              |
| Unterschriften<br>Updater<br>Vertrauensdienste<br>Mitteilungen von Adobe<br>Programmstart<br>Nur zertifizierte Zusatzmodule verwenden<br>Als Standard-PDF-Programm auswählen<br>Mitteilen, wenn Adobe Acrobat nicht meine standardmäßige PDF-Anwendung ist<br>OK Abbrechen                                                                                                    | Überprüfen                                   |                                                                                     | Alle Warnungen <u>z</u> urücksetzen |
| Updater<br>Vertrauensdienste  Mitteilungen von Adobe  Programmstart  Nur zertifizierte Zusatzmodule verwenden Zurzeit im zertifizierten Modus: Ja  Als Standard-PDF-Pgogramm auswählen  Mitteilen, wenn Adobe Acrobat nicht meine standardmäßige PDF-Anwendung ist  OK Abbrechen                                                                                                    | Unterschriften                               |                                                                                     |                                     |
| Vertrauensdienste    Mitteilungen beim Starten von Adobe Acrobat anzeigen     Programmstart    Programmstart   Als Standard-PDF-Programm auswählen    Mitteilen, wenn Adobe Acrobat nicht meine standardmäßige PDF-Anwendung ist                                                                                                    | Updater                                      | Mitteilungen von Adobe                                                              |                                     |
| Programmstart          Nur zertifizierte Zusatzmodule verwenden       Zurzeit im zertifizierten Modus: Ja         Als Standard-PDF-Programm auswählen       Mitteilen, wenn Adobe Acrobat nicht meine standardmäßige PDF-Anwendung ist         OK       Abbrechen                                                                                                    | Vertrauensdienste                            | Mitteilungen beim Starten von Adobe Acrobat anzeigen                                |                                     |
| Mur zertifizierte Zusatzmodule verwenden       Zurzeit im zertifizierten Modus: Ja         Als Standard-PDF-Programm auswählen                                                                                                    |                                              | Programmstart                                                                       |                                     |
| Als Standard-PDF-Programm auswählen         Mitteilen, wenn Adobe Acrobat nicht meine standardmäßige PDF-Anwendung ist         OK       Abbrechen                                                                                                    |                                              | Nue sestifiziate Zustana dule vervenden                                             |                                     |
| Als Standard-PDF-Programm auswählen          Mitteilen, wenn Adobe Acrobat nicht meine standardmäßige PDF-Anwendung ist         OK                                                                                                    |                                              | Urzeitifizierte Zusatzmodule verwenden Zurzeit im zertifizierten Modus: Ja          |                                     |
| Mitteilen, wenn Adobe Acrobat nicht meine standardmäßige PDF-Anwendung ist         OK       Abbrechen                                                                                                    |                                              | Als Standard-PDF-Programm auswählen                                                 |                                     |
| OK Abbrechen                                                                                                    |                                              | <u>M</u> itteilen, wenn Adobe Acrobat nicht meine standardmäßige PDF-Anwendung ist  |                                     |
| OK Abbrechen                                                                                                    |                                              |                                                                                     |                                     |
| on noncenen                                                                                                    |                                              |                                                                                     | OK Abbrechen                        |

Abb. 1: Dialogfeld **Einstellungen**, Kategorie **Allgemein**, Gruppe **Basiswerkzeuge** 

|         | Werkzeug           | Tastenkombination |
|---------|--------------------|-------------------|
| ZENTRUM | Hand-Werkzeug (1). | H                 |
| RECHEN  | JUSTUS-LIEBIG-     |                   |

| Werkzeug                                                                                                    | Tastenkombination |
|----------------------------------------------------------------------------------------------------|-------------------|
| Vorübergehende das Hand-Werkzeug auswählen.                                                                                                    |                   |
| Auswahl-Werkzeug ().                                                                                                    |                   |
| Zoom-Auswahlrahmen-Werkzeug.                                                                                                    | Z                 |
| Wechsel zwischen Zoom-Werkzeugen: Zoom-Aus-<br>wahlrahmen, dynamischer Zoom, Lupe.                                                                                                    |                   |
| Dynamisches Zoom-Werkzeug vorübergehend aus-<br>wählen (bei ausgewähltem Zoom-Auswahlrahmen-<br>Werkzeug).                                                                                     |                   |
| Vorübergehend verkleinern (bei ausgewähltem Zoom-<br>Auswahlrahmen-Werkzeug).                                                                                                    | Strg              |
| Einzoomen-Werkzeug vorübergehend auswählen.                                                                                                    | Strg              |
| Objektauswahlwerkzeug.                                                                                                    | R                 |
| Werkzeug Objekt bearbeiten.                                                                                                    |                   |
| Formularbearbeitung beenden.                                                                                                    |                   |
| Beschneidungswerkzeug.                                                                                                    |                   |
| Verknüpfungswerkzeug.                                                                                                    |                   |
| Textfeld-Werkzeug.                                                                                                    | F                 |
| Wechsel zwischen Werkzeugen im Modus für die For-<br>mularerstellung: Textfeld, Kontrollkästchen, Options-<br>feld, Listenfeld, Dropdown-Liste, Schaltfläche, Digi-<br>tale Signatur, Barcode. |                   |
| 3D-Werkzeug.                                                                                                    | Μ <sub>μ</sub>    |
| Durch Multimedia-Werkzeuge blättern: 3D-Objekte,<br>SWF, Audio, Video.                                                                                                    |                   |
| Dokumenttextwerkzeug bearbeiten.                                                                                                    |                   |
| Schwärzung.                                                                                                    |                   |
| Wechsel zwischen TouchUp-Werkzeugen: TouchUp-<br>Text, TouchUp-Leserichtung, TouchUp-Objekt.                                                                                                   |                   |

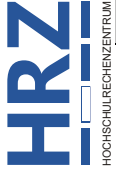

| Werkzeug                                                                               | Tastenkombination |
|----------------------------------------------------------------------------------------|-------------------|
| JavaScript-Debugger.                                                                   | Strg              |
| Leere Seiten einfügen-Werkzeug.                                                        | Strg T            |
| Dateien einfügen.                                                                      | Strg 1            |
| Seiten löschen.                                                                        | Strg D            |
| Ausgabevorschau öffnen.                                                                | AltGr             |
| TouchUp-Leserichtungswerkzeug (oder, falls bereits ausgewählt, zurück zum Dialogfeld). | Strg D            |

#### Tastenkombinationen für Kommentare

Damit Sie die nachfolgenden Tasten(kombinationen) verwenden können, müssen Sie im Menü **Bearbeiten** den Befehl **Einstellungen** wählen und im Dialogfeld **Einstellungen** in der Kategorie **Allgemein** in der Gruppe **Basiswerkzeuge** das Kontrollkästchen **Zugriffstasten zum Öffnen der Werkzeuge verwenden** aktivieren (siehe Abbildung 1, Seite 2).

| Zweck                                                                                                    | Tastenkombination |
|----------------------------------------------------------------------------------------------------|-------------------|
| Notiz-Werkzeug.                                                                                                    | S                 |
| Textbearbeitung-Werkzeug.                                                                                                    | Ĩ                 |
| Stempel-Werkzeug.                                                                                                    |                   |
| Aktuelles Hervorheben-Werkzeug.                                                                                                    |                   |
| Wechsel zwischen Hervorheben-Werkzeugen: Hervorheben, Unterstreichen, Durchstreichen.                                                                       |                   |
| Aktuelles Grafikmarkierungswerkzeug.                                                                                                    |                   |
| Wechsel zwischen Grafikmarkierungswerkzeugen:<br>Cloud, Pfeil, Linie, Rechteck, Oval, Polygonlinie, Po-<br>lygon, Bleistift-Werkzeug, Radiergummi-Werkzeug. |                   |
| Kommentarwolken-Werkzeug.                                                                                                    |                   |
| Textfeld-Werkzeug.                                                                                                    |                   |

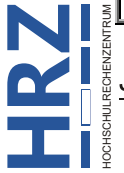

| Zweck                                                                                                    | Tastenkombination |
|----------------------------------------------------------------------------------------------------|-------------------|
| Aktuelles Stempel- oder Anhängen-Werkzeug.                                                                               |                   |
| Wechsel zwischen Stempel, Datei anhängen, Ton als<br>Kommentar aufzeichnen.                                              |                   |
| Wechsel zu nächstem Kommentar- oder Formularfeld.                                                                        |                   |
| Wechsel zu vorherigem Kommentar- oder Formular-<br>feld.                                                                 |                   |
| Fügt für den ausgewählten Kommentar ein Häkchen in der Kommentarliste hinzu.                                             |                   |
| Öffnet eine Popup-Nachricht (oder das Textfeld in der<br>Kommentarliste) zum Kommentar mit dem Fokus.                    |                   |
| Antwort auf den Kommentar mit dem Fokus in der<br>Kommentarliste.                                                        | R                 |
| Schließt oder verlässt eine Popup-Nachricht (oder das<br>Textfeld in der Kommentarliste) zum Kommentar mit<br>dem Fokus. | Esc               |

# Tastenkombinationen für die Navigation im PDF-Dokument

| Zweck                          | Tastenkombination          |
|--------------------------------|----------------------------|
| Vorheriger Bildschirm.         | Bild oder                  |
| Nächster Bildschirm.           | Bild oder                  |
| Zur ersten Seite wechseln.     | Pos1 oder Strg 1 Bild oder |
| Zur letzten Seite wechseln.    | Ende oder Strg 1 Bild oder |
| Zur vorherigen Seite wechseln. | Strg Bild oder ←           |
| Zur nächsten Seite wechseln.   | Strg Bild oder →           |
| Gehe zu Seite.                 | Strg 1                     |
| Bildlauf nach oben.            |                            |

| Zweck                                      | Tastenkombination |
|--------------------------------------------|-------------------|
| Bildlauf nach unten.                       |                   |
| Bildlauf (bei ausgewähltem Hand-Werkzeug). |                   |
| Einzoomen.                                 | Strg              |
| Auszoomen.                                 | Strg -            |

#### Tastenkombinationen für das Arbeiten mit Formularen

Damit Sie die nachfolgenden Tasten(kombinationen) verwenden können, müssen Sie im Menü **Bear**beiten den Befehl Einstellungen wählen und im Dialogfeld Einstellungen in der Kategorie Allgemein in der Gruppe **Basiswerkzeuge** das Kontrollkästchen Zugriffstasten zum Öffnen der Werkzeuge verwenden aktivieren (siehe Abbildung 1, Seite 2).

| Zweck                                                     | Tastenkombination |
|-----------------------------------------------------------|-------------------|
| Zwischen Bearbeitung und Vorschau des Formulars wechseln. |                   |
| Hilfslinien aktivieren bzw. deaktivieren.                 | G                 |
| Ausgewählte Formularfelder links ausrichten.              |                   |
| Ausgewählte Formularfelder rechts ausrichten.             | R                 |
| Ausgewählte Formularfelder oben ausrichten.               |                   |
| Ausgewählte Formularfelder unten ausrichten.              | B                 |
| Ausgewählte Formularfelder horizontal ausrichten.         | H                 |
| Ausgewählte Formularfelder vertikal ausrichten.           |                   |
| Formularfelder horizontal zentrieren.                     |                   |
| Formularfelder vertikal zentrieren.                       |                   |
| Formularfelder markieren.                                 |                   |

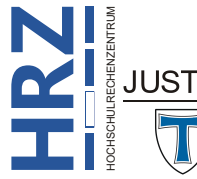

| Zweck                                 | Tastenkombination |
|---------------------------------------|-------------------|
| Registerkartenreihenfolge anzeigen.   |                   |
| JavaScript-Anweisungen für Dokumente. |                   |

#### Tastenkombinationen für die Arbeit mit PDF-Portfolios

Diese Tastenkombinationen stehen in der Dateiliste des Fensters **Details** zur Verfügung.

| Zweck                                                                                                    | Tastenkombination    |
|----------------------------------------------------------------------------------------------------|----------------------|
| Wechsel zur nächsten oder vorherigen Zeile in der Da-<br>teiliste auf der linken Seite.                                                                         | oder V               |
| Beim Drücken innerhalb der Dateiliste wird die<br>nächsthöhere Ebene innerhalb eines Ordners aufgeru-<br>fen.                                                   |                      |
| Bei Fokus auf der Zurück-Schaltfläche in einem Ord-<br>ner wird diese Schaltfläche betätigt.                                                                    | oder der             |
| Durch Drücken bei aktivierter Zeile in der Dateiliste<br>für einen Unterordner wird der Unterordner aufgeru-<br>fen oder eine Anlage im Vorschaumodus geöffnet. |                      |
| Wechsel zur ersten bzw. letzten Zeile innerhalb einer<br>Dateiliste.                                                                                            | Pos1 bzw. Ende       |
| Innerhalb der Dateiliste Wechsel zum nächsten bzw.<br>letzten Zeilensatz zur Anzeige auf dem Bildschirm.                                                        | Bild<br>bzw. Bild    |
| Auswahl aller Dateien oder Aufhebung der Auswahl.                                                                                                    | Strg A oder Strg A A |
| Innerhalb der Dateiliste Erweiterung der Auswahl<br>durch Hinzufügen der Zeile über bzw. unter der aus-<br>gewählten Zeile.                                     | bzw.                 |
| Zeile im Fokus in die Auswahl einbeziehen bzw. aus der Auswahl ausschließen.                                                                                    | Strg                 |
| Wechsel zur nächsten Zeile nach oben bzw. unten ohne Veränderung der Auswahl.                                                                                   | Strg ↑ bzw. Strg ↓   |

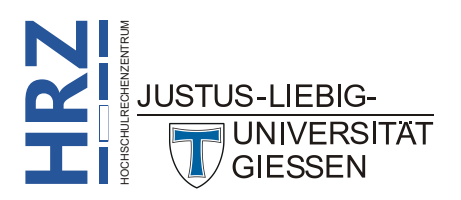

# Tastenkombinationen zum Navigieren in den Aufgabenfenstern

| Zweck                                                                                                    | Tastenkombination |
|----------------------------------------------------------------------------------------------------|-------------------|
| Wechsel zum nächsten Element des Dokumentfens-<br>ters, der Aufgabenfenster, der Meldungsleiste und der<br>Navigationsleiste.                                                                                     | F6                |
| Wechsel zum vorherigen Element des Dokumentfens-<br>ters, der Aufgabenfenster, der Meldungsleiste und der<br>Navigationsleiste.                                                                                   | F6                |
| Wechsel zur nächsten Palette im Aufgabenfenster.                                                                                                    | Strg 5            |
| Wechsel zur vorherigen Palette im Aufgabenfenster.                                                                                                    | Strg 1            |
| Wechsel zur nächsten Palette und zum nächsten Steu-<br>erelement in einem geöffneten Aufgabenfenster.                                                                                                    | T                 |
| Wechsel zur vorherigen Palette und zum vorherigen<br>Steuerelement in einem geöffneten Aufgabenfenster.                                                                                                    |                   |
| Wechsel zur nächsten Befehlsschaltfläche in einer Pa-<br>lette.                                                                                                    |                   |
| Wechsel zur vorherigen Befehlsschaltfläche in einer Palette.                                                                                                    |                   |
| Ein- oder Ausblenden eines Fensters im Fokus (Wech-<br>sel mit f <sup>6</sup> zum Fenster <b>Werkzeuge</b> , dann mit zum gewünschten Fenster).                                                                   | oder              |
| Öffnen oder schließen des Fensters Aufgaben.                                                                                                    |                   |
| Schließen des Fensters, das die Aufgaben zu einer Ak-<br>tion auflistet.                                                                                                    | Strg F4           |
| Öffnen des Menüs und Wechsel zur Menüoption,<br>wenn ein Befehl mit einem Untermenü oder Unterme-<br>nüeintrag mit Flyout-Menü aktiviert ist.                                                                     | oder der          |
| Wechsel zurück zur übergeordneten Befehlsschaltflä-<br>che mit einem Untermenü oder Untermenüeintrag mit<br>Flyout-Menü.                                                                                          | Esc               |
| Ausführen des aktiven Befehls.                                                                                                    | oder              |
| Navigieren zum nächsten Element im aktiven Fenster<br>im Dialogfeld Neue Aktion erstellen, Aktion be-<br>arbeiten, Benutzerdefiniertes Werkzeug er-<br>stellen oder Benutzerdefiniertes Werkzeug be-<br>arbeiten. |                   |

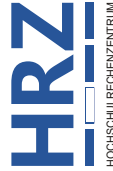

| Zweck                                                                                                    | Tastenkombination |
|----------------------------------------------------------------------------------------------------|-------------------|
| Navigieren zum vorherigen Element im aktiven Fens-<br>ter im Dialogfeld Neue Aktion erstellen, Aktion<br>bearbeiten, Benutzerdefiniertes Werkzeug er-<br>stellen oder Benutzerdefiniertes Werkzeug be-<br>arbeiten. |                   |

### Tastenkombinationen für die allgemeine Navigation

| Zweck                                                                                                    | Tastenkombination |
|----------------------------------------------------------------------------------------------------|-------------------|
| Wechsel zu Menüs.                                                                                                    | F10               |
| Wechsel zur Werkzeugleiste im Browser und in der Anwendung.                                                                     | F8                |
| (In der Anwendung, dabei wird die erste Schaltfläche<br>der oberen Leiste aktiviert – Pos1)                                     |                   |
| Navigation in den anderen Steuerelementen der obe-<br>ren Leiste – Pos1, Werkzeuge, Dokument.                                   | bzw. Coder bzw.   |
| Auswählen eines hervorgehobenen Steuerelements in der oberen Leiste.                                                            | oder der          |
| Wechsel zur nächsten Registerkarte des geöffneten<br>Dokuments (wenn mehrere Dokumente im gleichen<br>Fenster geöffnet sind).   | Strg H            |
| Wechsel zur vorherigen Registerkarte des geöffneten<br>Dokuments (wenn mehrere Dokumente im gleichen<br>Fenster geöffnet sind). | Strg D I          |
| Wechsel zum nächsten geöffneten Dokument (Doku-<br>mentfenster ist aktiviert).                                                  | Strg F6           |
| Wechsel zum vorherigen geöffneten Dokument (Do-<br>kumentfenster ist aktiviert).                                                | Strg Tr F6        |
| Schließen des aktuellen Dokuments.                                                                                              | Strg F4           |
| Wechsel zu nächstem Kommentar, nächster Verknüp-<br>fung oder nächstem Formularfeld im Dokumentfens-<br>ter.                    | TT<br>T           |
| Wechsel zum Dokumentfenster.                                                                                                    | F5                |
| Wechsel zu vorherigem Kommentar, vorheriger Ver-<br>knüpfung oder vorherigem Formularfeld im Doku-<br>mentfenster.              |                   |
| Ausgewähltes Werkzeug oder Objekt (z. B. Movie-<br>Clip oder Lesezeichen) oder ausgewählten Befehl ak-<br>tivieren.             | oder              |
| JUSTUS-LIFBIG-                                                                                                    |                   |

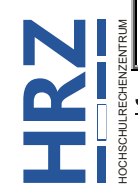

| Zweck                                                                                                    | Tastenkombination                                                                                                    |
|----------------------------------------------------------------------------------------------------|----------------------------------------------------------------------------------------------------|
| Kontextmenü öffnen.                                                                                               | <b>PF</b> 10                                                                                                    |
| Kontextmenü schließen.                                                                                            | F10                                                                                                    |
| Zurück zum Hand- bzw. Auswahl-Werkzeug.                                                                           | Esc                                                                                                    |
| Wechsel zu nächster Registerkarte im Dialogfeld.                                                                  | Strg 5                                                                                                    |
| Wechsel zu vorherigem Suchergebnis und Hervorhe-<br>bung im Dokument.                                             | F3 oder Strg D G                                                                                                    |
| Suchen im Dokument.                                                                                               | Strg F                                                                                                    |
| Wechsel zu nächstem Suchergebnis und Hervorhe-<br>bung im Dokument.                                               | F3 oder Strg G                                                                                                    |
| Vorheriges Dokument durchsuchen (in Suchergebnis-<br>sen werden mehrere Dateien angezeigt).                       |                                                                                                    |
| Nächstes Dokument durchsuchen (in Suchergebnissen werden mehrere Dateien angezeigt).                              |                                                                                                    |
| Text auswählen (bei aktiviertem Auswahl-Werkzeug).                                                                |                                                                                                    |
| Nächstes Wort auswählen oder Auswahl des vorheri-<br>gen Wortes aufheben (bei aktiviertem Auswahl-Werk-<br>zeug). | $\begin{array}{c c} Strg & \widehat{\mathbf{t}} & \rightarrow \\ Strg & \widehat{\mathbf{t}} & \leftarrow \\ \end{array} \\ \end{array} oder$ |
| Erhöhen oder Verringern des Werts eines<br>Schiebereglers.                                                        | oder (                                                                                                    |

# Tastenkombinationen für Navigationsfenster

| Zweck                                                                              | Tastenkombination |
|------------------------------------------------------------------------------------|-------------------|
| Navigationsfenster öffnen und Wechsel zum Naviga-<br>tionsfenster.                 | Strg Tr F5        |
| Wechsel zwischen dem Dokument, der Meldungsleis-<br>te und dem Navigationsfenster. | F6                |
| Wechsel zu vorherigem Fensterbereich.                                              | F6                |
| Zwischen den Elementen im aktiven Navigationsfens-<br>ter wechseln.                | T                 |
| JUSTUS-LIEBIG-<br>TUNIVERSITÄT<br>GIESSEN                                          |                   |

| Zweck                                                                                                    | Tastenkombination                                                                 |
|----------------------------------------------------------------------------------------------------|-----------------------------------------------------------------------------------|
| Nächstes oder vorheriges Navigationsfenster auswäh-<br>len und aktivieren (Fokus ist auf der Fensterschaltflä-<br>che). | oder V                                                                            |
| Nächstes Navigationsfenster auswählen und aktivieren (Fokus im Navigationsfenster).                                     | Strg 5                                                                            |
| Ausgewählte Datei in der Dateiliste öffnen.                                                                             |                                                                                   |
| Ausgewählte To-Do-Karte öffnen.                                                                                         |                                                                                   |
| Nächste/vorherige Reihe in der Dateiliste anvisieren,<br>um eine einzelne Dateireihe auszuwählen.                       |                                                                                   |
| Auswahl durch Hinzufügen von Reihen über oder un-<br>ter der ausgewählten Reihe erweitern.                              |                                                                                   |
| Wechsel zur nächsten Zeile nach oben bzw. unten ohne Veränderung der Auswahl.                                           | $[Strg] \leftarrow , Strg] \rightarrow , Strg] \downarrow , \\[Strg] \uparrow , $ |
| Aktuelles Lesezeichen erweitern (Lesezeichenfenster ist aktiviert).                                                     | oder +~                                                                           |
| Aktuelles Lesezeichen reduzieren (Lesezeichenfenster ist aktiviert).                                                    | oder -                                                                            |
| Alle Lesezeichen erweitern.                                                                                             |                                                                                   |
| Ausgewähltes Lesezeichen reduzieren.                                                                                    |                                                                                   |
| Wechsel zu nächstem Objekt im Navigationsfenster.                                                                       |                                                                                   |
| Wechsel zu vorherigem Objekt im Navigationsfenster.                                                                     |                                                                                   |

# Tastenkombinationen für die Navigation im Hilfe-Fenster

| Zweck                    | Tastenkombination  |
|--------------------------|--------------------|
| Hilfe-Fenster öffnen.    | F1                 |
| Hilfe-Fenster schließen. | Strg W oder Alt F4 |

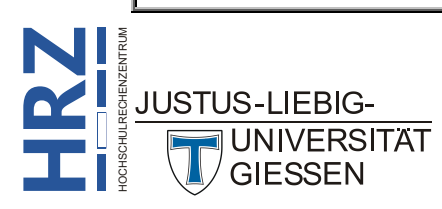

| Zweck                                         | Tastenkombination |
|-----------------------------------------------|-------------------|
| Zurück zum zuvor geöffneten Thema wechseln.   |                   |
| Zum nächsten Thema wechseln.                  |                   |
| Zum nächsten Fenster verschieben.             | Strg 5            |
| Zum vorherigen Fenster verschieben.           | Strg 1            |
| Wechsel zum nächsten Link in einem Fenster.   | T                 |
| Wechsel zum vorherigen Link in einem Fenster. |                   |
| Markierte Verknüpfung aktivieren.             |                   |
| Hilfethema drucken.                           | Strg              |

# Tastenkombinationen für die Barrierefreiheit

| Zweck                                                                                     | Tastenkombination |
|-------------------------------------------------------------------------------------------|-------------------|
| Tag bearbeiten.                                                                           | F2                |
| Leseeinstellungen für das aktuelle Dokument ändern.                                       | Strg D 5          |
| Mit Tags versehene PDF-Dokumente umfließen und nicht umflossene Anzeige wiederherstellen. | Strg \$           |
| Sprachausgabe aktivieren und deaktivieren.                                                | Strg T            |
| Sprachausgabe nur für die aktuelle Seite.                                                 | Strg D V          |
| Sprachausgabe von der aktuellen Seite bis zum Ende des Dokuments.                         | Strg D B          |
| Sprachausgabe unterbrechen.                                                               | Strg C            |
| Sprachausgabe anhalten.                                                                   | Strg û E €        |

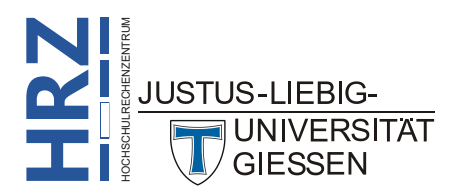

# Tastenkombinationen für die Menübefehle

| Zweck                                                                                                    | Tastenkombination   |
|----------------------------------------------------------------------------------------------------|---------------------|
| Menü Datei, Befehl Öffnen.                                                                                                | Strg                |
| Menü Datei, Befehl Speichern.                                                                                             | Strg                |
| Menü Datei, Befehl Speichern unter.                                                                                       | Strg D S            |
| Menü Datei, Befehl Schließen.                                                                                             | Strg                |
| Menü Datei, Befehl Eigenschaften.                                                                                         | Strg                |
| Menü Datei, Befehl Drucken.                                                                                               | Strg P              |
| Menü Datei, Befehl Beenden.                                                                                               | Strg Q <sub>@</sub> |
| Menü Bearbeiten, Befehl Rückgängig.                                                                                       | Strg Z              |
| Menü Bearbeiten, Befehl Wiederherstellen.                                                                                 | Strg D Z            |
| Menü Bearbeiten, Befehl Ausschneiden.                                                                                     | Strg                |
| Menü Bearbeiten, Befehl Kopieren.                                                                                         | Strg                |
| Menü <b>Bearbeiten</b> , Befehl <b>Einfügen</b> .                                                                         | Strg                |
| Menü Bearbeiten, Befehl Alles auswählen.                                                                                  | Strg                |
| Menü Bearbeiten, Befehl Auswahl aufheben.                                                                                 | Strg D A            |
| Menü Bearbeiten, Befehl Rechtschreibprüfung, Un-<br>terbefehl Rechtschreibung in Kommentaren und Fel-<br>dern überprüfen. | F7                  |
| Menü Bearbeiten, Befehl Suchen.                                                                                           | Strg F              |
| Menü Bearbeiten, Befehl Erweiterte Suche.                                                                                 | Strg D F            |
| Menü Bearbeiten, Befehl Einstellungen.                                                                                    | Strg                |

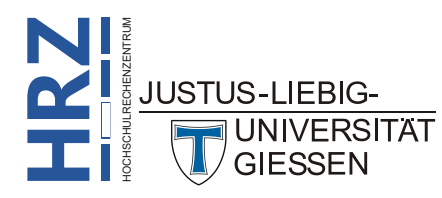

| Zweck                                                                                                    | Tastenkombination |
|----------------------------------------------------------------------------------------------------|-------------------|
| Menü Anzeige, Befehl Ansicht drehen, Unterbefehl<br>Im UZS.                                                                  | Strg D Einfg      |
| Menü Anzeige, Befehl Ansicht drehen, Unterbefehl Gegen UZS.                                                                  | Strg 1<br>Ende    |
| Menü Anzeige, Befehl Seitennavigation, Unterbefehl Erste Seite.                                                              | Pos1              |
| Menü Anzeige, Befehl Seitennavigation, Unterbefehl Vorherige Seite.                                                          |                   |
| Menü Anzeige, Befehl Seitennavigation, Unterbefehl Nächste Seite.                                                            |                   |
| Menü Anzeige, Befehl Seitennavigation, Unterbefehl Letzte Seite.                                                             | Ende              |
| Menü Anzeige, Befehl Seitennavigation, Unterbefehl Gehe zu Seite.                                                            | Strg D N          |
| Menü Anzeige, Befehl Seitennavigation, Unterbefehl Vorherige Ansicht.                                                        | Alt               |
| Menü Anzeige, Befehl Seitennavigation, Unterbefehl Nächste Ansicht.                                                          |                   |
| Menü Anzeige, Befehl Seitenanzeige, Unterbefehl Automatischer Bildlauf.                                                      | Strg D H          |
| Menü Anzeige, Befehl Zoom, Unterbefehl Zoomfak-<br>tor.                                                                      | Strg              |
| Menü Anzeige, Befehl Zoom, Unterbefehl Fenster-<br>breite.                                                                   | Strg 2 2          |
| Menü Anzeige, Befehl Zoom, Unterbefehl Seitenbrei-<br>te.                                                                    | Strg S 3          |
| Menü Anzeige, Befehl Zoom, Unterbefehl Umfließen.                                                                            | Strg \$           |
| Menü Anzeige, Befehl Ein-/Ausblenden, Unterbefehl<br>Navigationsfenster, Unterbefehl Navigationsfenster<br>einblenden.       | F4                |
| Menü Anzeige, Befehl Ein-/Ausblenden, Unterbefehl Werkzeugfenster.                                                           | F4                |
| Menü Anzeige, Befehl Ein-/Ausblenden, Unterbefehl<br>Werkzeugleistenelemente, Unterbefehl Eigenschaf-<br>tenleiste anzeigen. | Strg E e          |
| Menü Anzeige, Befehl Ein-/Ausblenden, Unterbefehl<br>Werkzeugleistenelemente, Unterbefehl Werkzeug-<br>leisten ausblenden.   | F8                |

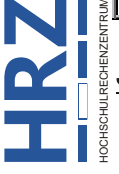

| Zweck                                                                                                    | Tastenkombination |
|----------------------------------------------------------------------------------------------------|-------------------|
| Menü Anzeige, Befehl Ein-/Ausblenden, Unterbefehl<br>Werkzeugleistenelemente, Unterbefehl Werkzeug-<br>leisten zurücksetzen. | Alt F8            |
| Menü Anzeige, Befehl Ein-/Ausblenden, Unterbefehl Menüleiste.                                                                | F9                |
| Menü Anzeige, Befehl Ein-/Ausblenden, Unterbefehl Lineale und Raster, Unterbefehl Raster.                                    | Strg              |
| Menü Anzeige, Befehl Ein-/Ausblenden, Unterbefehl<br>Lineale und Raster, Unterbefehl Lineale.                                | Strg              |
| Menü Anzeige, Befehl Ein-/Ausblenden, Unterbefehl<br>Lineale und Raster, Unterbefehl Linienstärken.                          | Strg 5            |
| Menü Anzeige, Befehl Lesemodus.                                                                                              | Strg              |
| Menü Anzeige, Befehl Vollbildmodus.                                                                                          | Strg              |
| Menü Anzeige, Befehl Sprachausgabe, Unterbefehl<br>Sprachausgabe aktivieren.                                                 | Strg T            |
| Menü Anzeige, Befehl Sprachausgabe, Unterbefehl<br>Nur diese Seite lesen.                                                    | Strg 1            |
| Menü Anzeige, Befehl Sprachausgabe, Unterbefehl<br>Bis zum Ende des Dokuments lesen.                                         | Strg D B          |
| Menü Anzeige, Befehl Sprachausgabe, Unterbefehl Anhalten.                                                                    | Strg C            |
| Menü Anzeige, Befehl Sprachausgabe, Unterbefehl Stopp.                                                                       | Strg D E e        |
| Menü Fenster, Befehl Überlappend.                                                                                            | Strg 1            |
| Menü Fenster, Befehl Anordnen, Unterbefehl Unter-<br>einander.                                                               | Strg D K          |
| Menü Fenster, Befehl Anordnen, Unterbefehl Neben-<br>einander.                                                               | Strg D L          |
| Menü Hilfe, Befehl Online-Support.                                                                                           | F1                |

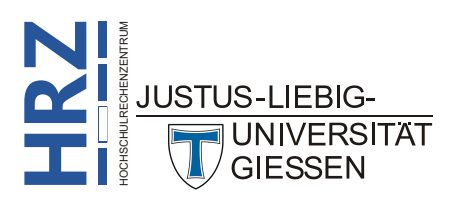